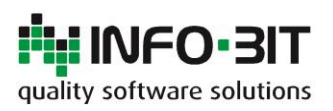

| Rev. | Data       |
|------|------------|
| 0.0  | 12/06/2018 |
| 1.0  | 15/06/2018 |
| 2.0  | 11/07/2018 |
| 3.0  | 29/10/2018 |

Data

Redattore/i Elena Volpi . Stefano Lubrina Stefano Lubrina Stefano Lubrina

Descrizione Bozza iniziale Primo rilascio Visualizzatore doc. Ril. con integraz. completa

# Fatturazione elettronica

# **Sommario**

| Fatturazione elettronica                               | 2 |
|--------------------------------------------------------|---|
| Configurazione del modulo                              | 3 |
| Creazione di un progressivo per la fattura elettronica | 3 |
| Anagrafica azienda                                     | 3 |
| Tabella IVA                                            | 5 |
| Anagrafiche clienti                                    | 6 |
| Fatture elettroniche di vendita                        | 7 |
| Generazione delle fatture elettroniche                 | 7 |
| Visualizzazione ed invio delle fatture elettroniche    | 7 |
| Fatture elettroniche di acquisto                       | 9 |
| Ricezione delle fatture elettroniche di acquisto       | 9 |
| Visualizzazione delle fatture elettroniche             | 9 |

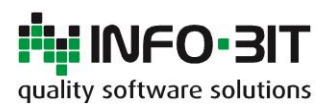

 Rev.
 Data

 0.0
 12/06/2018

 1.0
 15/06/2018

 2.0
 11/07/2018

 3.0
 29/10/2018

Redattore/i Elena Volpi Stefano Lubrina Stefano Lubrina Stefano Lubrina Descrizione Bozza iniziale Primo rilascio Visualizzatore doc. Ril. con integraz. completa

# Fatturazione elettronica

Disponibile dalla versione di Notyo 1.6.3.38 del 05/06/2018. I metodi e le procedure descritte in questo documento si ritengono valide per la versione rilasciata alla data di invio della presente comunicazione. Eventuali integrazioni e/o modifiche del modulo saranno comunicate con specifiche informative in occasione del rilascio delle stesse.

Il modulo consente la generazione, la consultazione e la ricezione delle fatture elettroniche conformi al formato FatturaPA, unico formato supportato dal sistema di interscambio (SDI) dell'Agenzia delle Entrate.

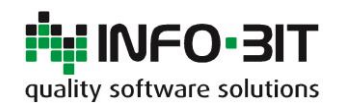

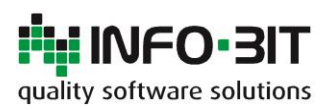

Rev.

0.0

1.0

2.0

3.0

# Configurazione del modulo

Per la generazione delle fatture elettroniche è necessario effettuare un setup iniziale di Notyo.

#### Creazione di un progressivo per la fattura elettronica

#### Amministrazione > Inizializzazione > Progressivi

Creare un nuovo progressivo da assegnare alle fatture elettroniche. Utilizzare i controlli della griglia per aggiungere un progressivo: è necessario associare al nuovo progressivo un codice univoco ed una descrizione opportuna. Inizializzare il numero a "0" (zero).

| Menu                | Tabella progressivi 🔀 |                             |          |  |  |  |  |
|---------------------|-----------------------|-----------------------------|----------|--|--|--|--|
|                     | Codice 🔺              | Descrizione                 | Numero   |  |  |  |  |
| progressivi 💟 Trova | 0602                  | IVA ACQUISTI CEE            | 180044 🔼 |  |  |  |  |
| Amministrazione     | 0603                  | IVA ACQUISTI REVERSE CHARGE | 180008   |  |  |  |  |
| a finizializzazione | 0604                  | IVA ACQUISTI EXTRA CEE      | 180005   |  |  |  |  |
| Progressivi         | 0701                  | CORRISPETTIVI               | 000000   |  |  |  |  |
|                     | 0801                  | SOSPENSIONE IVA             | 000000   |  |  |  |  |
|                     | 1700                  | FATTURE ELETTRONICHE        | 000000 📒 |  |  |  |  |
|                     |                       |                             |          |  |  |  |  |

Ogni invio di fattura deve essere identificato con un progressivo univoco che andrà a costituire il nome del file XML generato. Non è possibile, anche nel caso in cui una fattura venisse rifiutata dal sistema di interscambio, assegnargli lo stesso progressivo durante la rigenerazione della stessa con Notyo.

#### Anagrafica azienda

#### Amministrazione > Inizializzazione > Anagrafica azienda

**Sede legale** – Compilare i campi evidenziati relativi alla sede legale (ragione sociale, indirizzo con numero civico, CAP, città, sigla provincia e nazione).

| Menu                            | Anagrafica azi    | enda - Modifi   | ca 🔀       |            |                       |                  |            |        |             |          |             |           |           |
|---------------------------------|-------------------|-----------------|------------|------------|-----------------------|------------------|------------|--------|-------------|----------|-------------|-----------|-----------|
|                                 | Azienda Inizia    | lizzazione di l | oase Cont  | tabilità ( | Comunicazioni fiscali | Business partner | Produzione | Commes | ssa cliente | Qualità  | Transazioni | Magazzino | Documenti |
| Trova                           | Sede legale       |                 |            |            |                       |                  |            |        |             |          |             |           |           |
| 📮 🌡 Amministrazione             | Ragione sociale   | BIANCHI S.      | P.A.       |            |                       |                  |            |        |             |          |             |           |           |
| 🔄 Scegli azienda                |                   |                 |            |            |                       |                  |            |        |             |          |             |           |           |
| 🗉 🔄 Autorizzazioni              |                   |                 |            |            |                       |                  |            |        |             |          |             |           |           |
| - 🚰 Anagrafica utenti           | Indirizzo         | VIA ROSSI,      | 2          |            |                       |                  |            |        |             |          |             |           |           |
|                                 | CAP               | 24128           | Città BERO | GAMO       |                       |                  | Provinci   | a BG   | Nazione     | 059 - IT |             |           |           |
| 🗉 💁 Configurazione              | - 1 -             |                 |            |            |                       |                  |            |        |             |          |             |           |           |
| 😑 📢 Inizializzazione            | Tel. 1            |                 |            |            | Fax. 1                |                  |            |        |             |          |             |           |           |
| - 🎰 Anagrafica azienda          | Tel. 2            |                 |            |            | Fax. 2                |                  |            |        |             |          |             |           |           |
| 📴 Rami azienda                  | Attività ocordit  |                 |            |            |                       |                  |            |        |             |          |             |           |           |
| Progressivi                     | Attivita esercit. |                 |            |            |                       |                  |            |        |             |          |             |           |           |
| 📴 Configurazione tipi documento | Email             |                 |            |            |                       |                  |            |        |             |          |             |           |           |
| 💐 Indirizzi di consegna         | Indirizzo web     |                 |            |            |                       |                  |            |        |             |          |             |           |           |
| 🔑 Gestione licenze              |                   |                 |            |            |                       |                  |            |        |             |          |             |           |           |
| ⊡· Utilità                      | Sede produttiv    | a               |            |            |                       |                  |            |        |             |          |             |           |           |
| Procedure di approvazione       | Indirizzo         |                 |            |            |                       |                  |            |        |             |          |             |           |           |
| 💷 🤙 Anagrafiche                 | 11011220          |                 |            |            |                       |                  |            |        |             |          |             |           |           |

**N.B.** È necessario verificare che la sigla per la nazione "Italia" sia valorizzata, nella tabella delle nazioni, come **IT** (come da standard ISO 3166-1 alpha-2).

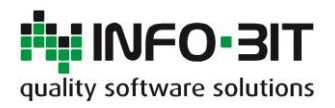

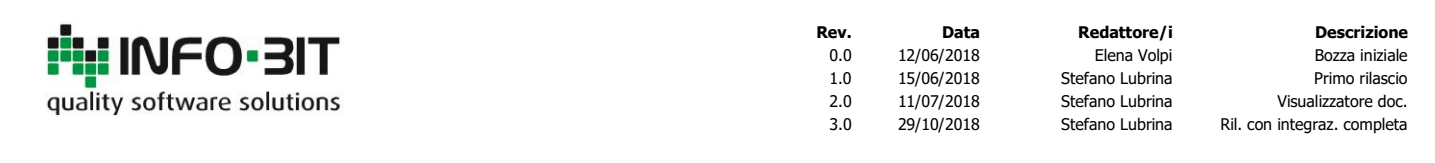

| Menu                 | Nazioni - Mo | difica 🔀                                |
|----------------------|--------------|-----------------------------------------|
| nazioni 💽 Trova      | Codice       | 059                                     |
| a 🕹 Amministrazione  | Descrizione  | ITALIA                                  |
| a Sa Configurazione  | Regione      | Europa 💽 🕀                              |
| 😑 🧊 Business Partner | Sigla        | IT Cod. elenco paesi e territori esteri |
|                      |              | 🗹 Europa 🛛 🗹 Zona Euro                  |
|                      |              | Cee Black list                          |

**Dati contabilità** – Compilare i campi evidenziati relativi al regime fiscale all'identificativo fiscale dell'azienda (numero della partita IVA). Per la compilazione del regime fiscale fare riferimento alla tabella riportata di seguito.

| Anagrafica azienda - N | Modifica 👔 | 3           |                      |                       |              |                 |         |            |
|------------------------|------------|-------------|----------------------|-----------------------|--------------|-----------------|---------|------------|
| Azienda Inizializzazio | ne di base | Contabilità | Comunicazioni fiscal | i Business partner    | Produzione   | Commessa diente | Qualità | Transazion |
| Dati contabilità       |            |             |                      |                       |              |                 |         |            |
| Partita IVA            | 12345678   | 3901        |                      |                       | C/Fiscale    | 12345678901     |         |            |
| Numero CCIAA           |            |             |                      |                       |              |                 |         |            |
| Numero REA             |            |             |                      |                       |              |                 |         |            |
| Capitale sociale       |            |             | 0                    |                       |              |                 |         |            |
| Regime fiscale         | RF01       |             | Identificativo fi    | scale (fatturazione e | elettronica) | 12345678901     |         |            |
| Ufficio IVA competente |            |             |                      |                       |              |                 |         |            |

| RF01 | Ordinario                                                                                                    |
|------|----------------------------------------------------------------------------------------------------|
| RF02 | Contribuenti minimi (art.1, c.96-117, L. 244/07)                                                              |
| RF04 | Agricoltura e attività connesse e pesca (artt.34 e 34-bis, DPR 633/72)                                        |
| RF05 | Vendita sali e tabacchi (art.74, c.1, DPR. 633/72)                                                            |
| RF06 | Commercio fiammiferi (art.74, c.1, DPR 633/72)                                                                |
| RF07 | Editoria (art.74, c.1, DPR 633/72)                                                                            |
| RF08 | Gestione servizi telefonia pubblica (art.74, c.1, DPR 633/72)                                                 |
| RF09 | Rivendita documenti di trasporto pubblico e di sosta (art.74, c.1, DPR 633/72)                                |
| RF10 | Intrattenimenti, giochi e altre attività di cui alla tariffa allegata al DPR 640/72 (art.74, c.6, DPR 633/72) |
| RF11 | Agenzie viaggi e turismo (art.74-ter, DPR 633/72)                                                             |
| RF12 | Agriturismo (art.5, c.2, L. 413/91)                                                                           |
| RF13 | Vendite a domicilio (art.25-bis, c.6, DPR 600/73)                                                             |
| RF14 | Rivendita beni usati, oggetti d'arte, d'antiquariato o da collezione (art.36, DL 41/95)                       |
| RF15 | Agenzie di vendite all'asta di oggetti d'arte, antiquariato o da collezione (art.40-bis, DL 41/95)            |
| RF16 | IVA per cassa P.A. (art.6, c.5, DPR 633/72)                                                                   |
| RF17 | IVA per cassa (art. 32-bis, DL 83/2012)                                                                       |
| RF18 | Altro                                                                                                    |
| RF19 | Regime forfettario (art.1, c.54-89, L. 190/2014)                                                              |

**Assegnazione del progressivo** – Assegnare il progressivo delle fatture elettroniche (creato al paragrafo precedente) con il controllo presente nella scheda *Comunicazioni fiscali* sezione *Fatturazione elettronica*.

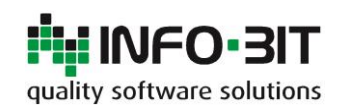

| quality software solutions | <b>Rev.</b> | Data       | <b>Redattore/i</b> | Descrizione                 |
|----------------------------|-------------|------------|--------------------|-----------------------------|
|                            | 0.0         | 12/06/2018 | Elena Volpi        | Bozza iniziale              |
|                            | 1.0         | 15/06/2018 | Stefano Lubrina    | Primo rilascio              |
|                            | 2.0         | 11/07/2018 | Stefano Lubrina    | Visualizzatore doc.         |
|                            | 3.0         | 29/10/2018 | Stefano Lubrina    | Ril. con integraz. completa |

| Menu                              | Anagrafica aziend      | a - Modifica 🔣                                                      |               |                                                                                                    |                      |            |                 |           | ×           |  |
|-----------------------------------|------------------------|---------------------------------------------------------------------|---------------|----------------------------------------------------------------------------------------------------|----------------------|------------|-----------------|-----------|-------------|--|
|                                   | Azienda Inizializz     | azione di base                                                      | Contabilità   | Comunicazioni fisca                                                                                                    | ali Business partner | Produzione | Commessa diente | Qualità 1 | Transa: < ≥ |  |
| Trova                             | Invio telematico E     | ntratel / FiscoOr                                                   | nline         |                                                                                                    |                      |            |                 |           |             |  |
| a Amministrazione                 | Codice fiscale dell'in | itermediario che                                                    | effettua la t | rasmissione                                                                                                    |                      |            |                 |           |             |  |
|                                   | Numero iscrizione a    | l'albo del C.A.F.                                                   |               | , in the second second s |                      |            |                 |           |             |  |
| a a Autorizzazioni                |                        |                                                                     |               |                                                                                                    |                      |            |                 |           |             |  |
| - 💁 Anagrafica utenti             | Data dell'impegno      | Jata dell'impegno                                                   |               |                                                                                                    |                      |            |                 |           |             |  |
| Configura connessione SAP         | Codice fiscale del se  | Codice fiscale del soggetto obbligato (se diverso dal contribuente) |               |                                                                                                    |                      |            |                 |           |             |  |
|                                   | Dichiarante            |                                                                     |               |                                                                                                    |                      |            |                 |           |             |  |
| Anagrafica azienda                | Codice fiscale         |                                                                     |               |                                                                                                    |                      |            |                 |           |             |  |
| 📴 Rami azienda                    | Cource inscare         |                                                                     |               |                                                                                                    |                      |            |                 |           |             |  |
|                                   | Carica                 | None                                                                |               |                                                                                                    |                      |            |                 |           |             |  |
| - 📴 Configurazione tipi documento | Cognome                |                                                                     |               | Nome                                                                                                    |                      |            | Sesso None      |           |             |  |
| Indirizzi di consegna             | Data di nascita        |                                                                     |               |                                                                                                    |                      |            |                 |           |             |  |
| Gestione licenze                  | Comune di nascita      |                                                                     |               |                                                                                                    |                      |            | Prov.           | 1         |             |  |
| Procedure di approvazione         | Comune or nuseria      |                                                                     |               |                                                                                                    |                      |            | 1100.           |           |             |  |
| 🖬 🔬 Anagrafiche                   | Rappresentante f       | iscale                                                              |               |                                                                                                    |                      |            |                 |           |             |  |
| 📴 🕝 Contabilità                   | Soggetto di diritto    | Persona_Giurid                                                      | ica           |                                                                                                    |                      |            |                 |           |             |  |
| 💷 🆢 Vendite                       | Ragione sociale        |                                                                     |               | P. IVA                                                                                                    |                      |            | 7               |           |             |  |
|                                   |                        |                                                                     |               |                                                                                                    |                      |            | 4               |           |             |  |
| Magazzino                         | Cognome                |                                                                     |               | Nome                                                                                                    |                      |            |                 |           |             |  |
| 🖬 🖗 Produzione                    | Stabile organizzaz     | ione                                                                |               |                                                                                                    |                      |            |                 |           |             |  |
| Jack Visio tecnico                | Indirizzo              |                                                                     |               |                                                                                                    |                      |            |                 |           |             |  |
| 💩 🕒 Rilevazione presenze          | CAR                    | Citt                                                                |               |                                                                                                    |                      |            | Prov            | 1         |             |  |
| 🛛 😲 Alert manager                 | CAP                    | Citta Prov.                                                         |               |                                                                                                    |                      |            |                 |           |             |  |
| 🖻 🎇 Varie                         | Nazione                |                                                                     |               |                                                                                                    |                      |            |                 |           |             |  |
|                                   | Fatturazione elett     | ronica                                                              |               |                                                                                                    |                      |            |                 |           |             |  |
| DIMA (Green)                      | Progressivo            | 1700 - EATTUR                                                       |               |                                                                                                    |                      |            |                 |           |             |  |
| . Anesumento impianti             | - Ogressivo            | 1750 -TATTOR                                                        | L LLLTINON    |                                                                                                    |                      |            |                 |           |             |  |

Al termine salvare le modifiche.

#### **Tabella IVA**

Amministrazione > Configurazione > Contabilità > Tabella IVA

Impostare la corretta natura ai codici IVA utilizzati sfruttando l'apposito controllo. Salvare al termine delle modifiche.

| Menu                   | Iva - Modifica 🔀      | ×                                                                            |
|------------------------|-----------------------|------------------------------------------------------------------------------|
| Trova                  | Codice                | 015                                                                          |
| a 🌡 Amministrazione    | Descrizione           | NON SOGG. ART. 15                                                            |
| - 🔄 Scegli azienda     | Percentuale           | 0 😜                                                                          |
| Autorizzazioni         | Indeducibile          | 0                                                                            |
|                        | Тіро                  | Esente                                                                       |
| Configurazione         | Annotazioni fattura   |                                                                              |
| Banche e pagamenti     |                       | Iva per reverse charge/CEE                                                   |
| 🖃 🥥 Contabilità        |                       | Beni imponibili Beni esenti                                                  |
| Piano dei conti        | Natura                | N1_Esdusa                                                                    |
| 🛄 Causali CoGe         | Riferimento normativo |                                                                              |
|                        | Riga bollo in fattura | N3_NonImponibile N4_Esente                                                   |
| Contropartita da codic | Descrizione           | NS_RegimeDelmargine<br>N6_InversioneContabile<br>N7_IvaAssoltaInAltroStatoUE |
| Business Partner       | Importo               | 0                                                                            |

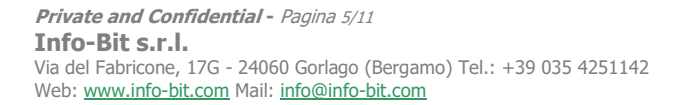

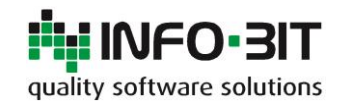

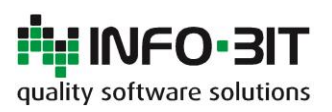

| Rev. | Data       |
|------|------------|
| 0.0  | 12/06/2018 |
| 1.0  | 15/06/2018 |
| 2.0  | 11/07/2018 |
| 3.0  | 29/10/2018 |

Descrizione Bozza iniziale Primo rilascio Visualizzatore doc. Ril. con integraz. completa

Redattore/i

Stefano Lubrina

Stefano Lubrina

Stefano Lubrina

Elena Volpi

# Anagrafiche clienti

### Anagrafiche > Anagrafica clienti

Se il cliente intende ricevere le fatture elettroniche mediante posta elettronica certificata è necessario compilare il campo *PEC* con il rispettivo indirizzo e valorizzare il campo *Codice destinatario (PA)* nella scheda *Contabilità* con una sequenza di sette zeri ("0000000").

| Menu                                           | Anagafica clienti - Modifi | a 🔀          |            |                    |             |                 |            |           |            |                              |        |
|------------------------------------------------|----------------------------|--------------|------------|--------------------|-------------|-----------------|------------|-----------|------------|------------------------------|--------|
| Trova                                          | Codice/ragione sociale     | 0027         |            | <b></b>            |             | Creato il       | 28/07/2016 |           |            | Invec                        | chiato |
| a & Amministrazione                            | Ragione sociale            | ROSSI SPA    |            |                    |             |                 |            |           |            | Lead                         |        |
| Anagrafiche                                    |                            |              |            |                    |             |                 |            |           |            | Attive                       | ,      |
| Anagrafica Tabelle Anagrafica dienti           | Codice fiscale             | 987654321    | 8765432101 |                    |             |                 |            |           |            | Bloccato                     |        |
| - 1 Anagrafica fornitori                       | Partita IVA                | IT_Italia    |            |                    |             | 98765432101     |            |           |            | <ul> <li>Inattivo</li> </ul> |        |
| 🔛 Gestione Contatti<br>😰 Anagrafica agenti     | Generale Pagamento         | Contabilità  | Dichia     | razioni di intento | Trasporti   | Indirizzi suppl | ementari D | ocumenti  | Produzione | e Varie                      | TROL   |
| <ul> <li>Spedizioni</li> <li>Ø GDPR</li> </ul> | Indirizzo                  | VIA VERDI,   | 32         |                    |             |                 |            |           |            |                              |        |
| 🗉 🕝 Contabilità                                | CAP                        | 24128        | Città      | BERGAMO            |             |                 | Pro        | ovincia B | G          |                              |        |
| 🖬 🍌 Vendite<br>🗈 🗐 Acquisti                    | Numeri telefonici          |              |            |                    |             |                 |            |           |            |                              |        |
| 🗿 🙀 Magazzino                                  | Numeri fax                 |              |            |                    |             |                 |            |           |            |                              |        |
| 🗉 🕷 Produzione                                 | E-mail                     |              |            |                    |             |                 |            |           |            |                              |        |
| 👜 💡 Qualità                                    | Cite web                   |              |            |                    |             |                 |            |           |            |                              |        |
| 🛯 🆢 Ufficio tecnico                            | Sito web                   |              |            |                    |             |                 |            |           |            |                              |        |
| Calert manager                                 | PEC                        | rossispa@p   | ec.it      |                    |             |                 |            |           |            |                              |        |
| Alert manager                                  | Lingua                     |              |            |                    | <b></b>     |                 |            |           |            |                              |        |
|                                                | Categoria BP               |              |            |                    |             |                 |            |           |            |                              |        |
| DIMA (Green)                                   | Cadian alfanismanian       |              |            |                    |             |                 |            |           |            |                              |        |
| 💿 💡 Allestimento impianti                      | Couce ananumerico          | [            |            | (                  | >           |                 |            |           |            |                              |        |
|                                                |                            | 🐣 Conta      | atti       | 🦲 Note             |             |                 |            |           |            |                              |        |
| n 11                                           |                            |              |            |                    |             |                 |            |           |            |                              |        |
|                                                | . 1.4.2                    |              |            |                    |             |                 |            |           |            |                              |        |
| Generale Pagamento Cor                         | ntabilità Dichiarazior     | ni di intent | to Tr      | rasporti Ind       | lirizzi sup | plementari      | Documer    | nti Pro   | oduzione   | Varie                        | TROL   |

| Tipo diente              | Cliente_normale                              |
|--------------------------|----------------------------------------------|
| Conto CoGe               | 0104001 - CLIENTI ITALIA                     |
| Codice contabile         |                                              |
| Conto ricavi             | 0401002 - RICAVI SU VENDITE - ITA - C/ITALIA |
| Flag spesometro          | Induso                                       |
| Iva                      | 022 - IVA 22% NORMALE                        |
| Codice destinatario (PA) | 0000000                                      |
| Tipo persona             | Persona_giuridica                            |

Se il cliente dispone invece di un codice destinatario presso il sistema di interscambio è possibile valorizzare il solo campo *Codice destinatario (PA)*. L'indirizzo PEC non sarà utilizzato nella fattura elettronica se il valore di questo campo è diverso da "0000000"

Codice destinatario (PA) 1234567

**N.B.** Il campo PEC non è stato concepito per l'inserimento di una lista di indirizzi (come il campo *Indirizzi mail per invio automatico fatture* mostrato nell'immagine sottostante) ma per l'inserimento di un

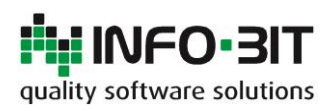

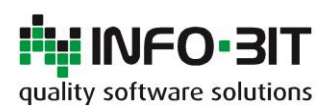

| Redattore/i     | Data       |
|-----------------|------------|
| Elena Volpi     | 12/06/2018 |
| Stefano Lubrina | 15/06/2018 |
| Stefano Lubrina | 11/07/2018 |
| Stefano Lubrina | 29/10/2018 |
|                 |            |

Descrizione Bozza iniziale Primo rilascio Visualizzatore doc. Ril. con integraz. completa

unico indirizzo. Se il cliente sceglie l'invio tramite PEC assicurarsi che la valorizzazione di tale campo. sia corretta.

Rev.

0.0

1.0

2.0

3.0

| Indirizzi mail per |                                      |                           |  |
|--------------------|--------------------------------------|---------------------------|--|
| invio automatico   | $\times$ amministrazione@rossispa.it | × contabilita@rossispa.it |  |
| delle fatture *    |                                      |                           |  |

# Fatture elettroniche di vendita

# Generazione delle fatture elettroniche

## Vendite > Fatturazione elettronica > Generazione fatture elettroniche

Mediante questa funzionalità è possibile generare le fatture elettroniche di vendita a partire dalle fatture create con il modulo di fatturazione.

Utilizzare i prefiltri per estrarre l'elenco dei documenti di cui si desidera generare la fattura elettronica; una volta selezionati i documenti desiderati mediante la casella di controllo in griglia è possibile effettuare una validazione formale preventiva delle informazioni estratte dalla funzionalità utilizzando la funzione *Valida*. Se non sono presenti errori si può procedere con la generazione utilizzando l'apposita funzione.

| Generazione fatture elettroniche (beta) 🔀 |                                                                                   |              |             |            |          |                 |           |              |             |          |              |  |
|-------------------------------------------|-----------------------------------------------------------------------------------|--------------|-------------|------------|----------|-----------------|-----------|--------------|-------------|----------|--------------|--|
| ▼ Filtri                                  |                                                                                   |              |             |            |          | Documenti       |           |              |             |          |              |  |
| Tipi documento                            | Trascinare un'intestazione di colonna qui per raggruppare in base a tale colonna. |              |             |            |          |                 |           |              |             |          |              |  |
| Cod. A Descrizione                        |                                                                                   | Tipo doc.    | Num. doc. 🔺 | Data doc.  | Cod. di. | Ragione sociale | Cod. pag. | Cod. banca   | Cod. valuta | Totale   | Nazione BP   |  |
| ▶ 🗹 010 Fattura                           | 4                                                                                 | # <b></b> _C | # C         | -          | # C      | *Dc             | # C       | * <b>0</b> ¢ | * <b></b> C | -        | -            |  |
| 0 18 Nota di Credito                      | + 🗸                                                                               | 010          | 180884      | 03/08/2018 |          |                 |           |              | 019         |          | 004 - TTALTA |  |
| 019 Nota di Credito C/Anticipo            | + 1                                                                               | 010          | 180885      | 20/08/2018 |          |                 |           |              | 019         |          | 004 - ITALIA |  |
| ✓ 020 Fattura di Anticipo                 | + 🗸                                                                               | 010          | 180886      | 20/08/2018 |          |                 |           |              | 019         |          | 004 - ITALIA |  |
| ■ 050 FATTURA PROFORMA                    | ± 🖌                                                                               | 010          | 180887      | 28/08/2018 |          |                 |           |              | 019         |          | 004 - ITALIA |  |
|                                           | ± 🗸                                                                               | 010          | 180888      | 31/08/2018 |          |                 |           |              | 019         |          | 004 - ITALIA |  |
|                                           | ± 🗹                                                                               | 010          | 180889      | 31/08/2018 |          |                 |           |              | 019         | <b>—</b> | 004 - ITALIA |  |
| Data da 01/08/2018 🔽 a 31/08/2018 🔽       | ÷ 🗹                                                                               | 010          | 180890      | 31/08/2018 |          |                 |           |              | 019         |          | 004 - ITALIA |  |
| Numero da                                 | ± 🗹                                                                               | 010          | 180891      | 31/08/2018 |          |                 |           |              | 019         |          | 004 - ITALIA |  |
|                                           | ± 🗹                                                                               | 010          | 180892      | 31/08/2018 |          |                 |           |              | 019         |          | 004 - ITALIA |  |
| Includi gia create                        | ± 🗹                                                                               | 010          | 180893      | 31/08/2018 |          |                 |           |              | 019         |          | 004 - ITALIA |  |
| 🔎 Applica filtri                          | + 🗹                                                                               | 010          | 180894      | 31/08/2018 |          |                 |           |              | 019         |          | 004 - ITALIA |  |
| * Funzioni                                | ± 🗹                                                                               | 010          | 180895      | 31/08/2018 |          |                 |           |              | 019         |          | 004 - ITALIA |  |
| * Funzioni                                | • 🗹                                                                               | 010          | 180896      | 31/08/2018 |          |                 |           |              | 019         |          | 004 - ITALIA |  |
| 🛇 Valida 🤟                                | • 🗹                                                                               | 010          | 180897      | 31/08/2018 |          |                 |           |              | 019         |          | 004 - ITALIA |  |
| Genera fatture elettroniche di vendita    | • 🗸                                                                               | 010          | 180898      | 31/08/2018 |          |                 |           |              | 019         |          | 004 - ITALIA |  |
|                                           | + /                                                                               | 010          | 180899      | 31/08/2018 |          |                 |           |              | 019         |          | 004 - ITALIA |  |

# Visualizzazione ed invio delle fatture elettroniche

Vendite > Fatturazione elettronica > Fatture elettroniche di vendita

Una volta generate le fatture elettroniche di vendita è possibile consultarle utilizzando l'apposito modulo.

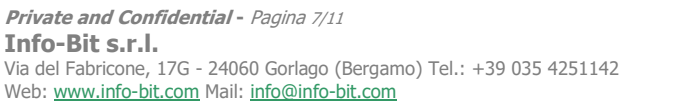

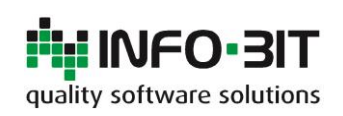

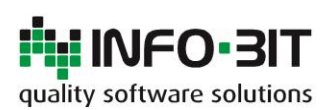

| Rev. | Data       | Redattore/i     | Descrizione                 |
|------|------------|-----------------|-----------------------------|
| 0.0  | 12/06/2018 | Elena Volpi     | Bozza iniziale              |
| 1.0  | 15/06/2018 | Stefano Lubrina | Primo rilascio              |
| 2.0  | 11/07/2018 | Stefano Lubrina | Visualizzatore doc.         |
| 3.0  | 29/10/2018 | Stefano Lubrina | Ril. con integraz. completa |

| Fatture elettroniche di vendita 🔝 |         |            |                                |                   |                      |               |            |            |                  |                           |              |              |               |                  |                    |                 |         |
|-----------------------------------|---------|------------|--------------------------------|-------------------|----------------------|---------------|------------|------------|------------------|---------------------------|--------------|--------------|---------------|------------------|--------------------|-----------------|---------|
| 🝸 Filtri 🔊                        |         |            |                                |                   |                      |               |            |            |                  |                           |              |              |               |                  |                    |                 |         |
| Data doc. da 01/01/2018 💟         | Testo   | da cercare | È                              |                   |                      |               | Cerca      | Pulisci    |                  |                           |              |              |               |                  |                    |                 |         |
| a 31/12/2018 💟                    | Trascin | are un'in  | testazione                     | di colonna qui    | per raggrup          | pare in base  | a tale col |            |                  |                           |              |              |               |                  |                    |                 |         |
| Num. doc da                       |         | ID 4       | Prog. SDI                      | Cod. doc.         | Num. doc.            | Data doc.     | Cod. B     | P Ragio    | ne sociale BP    |                           |              | E-fatt cr    | eata il       | Stato            | Ultimo aggiornamen | o Cod. risposta | Messagg |
| a                                 | 9       | -          | REC                            | REC               | REC                  | -             | REC        | REC        |                  |                           |              | -            |               | -                | -                  | # C             | # C     |
|                                   | > V     |            | 1 00001                        | 010               | 180884               | 03/08/2018    | 1296       |            |                  |                           |              | 04/10/20     | 018 09:47     | Non Firmata      | 04/10/2018 09:47:3 | 9               | 1       |
| >> Applica fitri                  | ~       |            | 2 00002                        | 010               | 180885               |               |            |            |                  |                           |              | 04/10/20     | 018 09:47     | –<br>Non_Firmata | 04/10/2018 09:47:3 |                 |         |
| * <sup>©</sup> Funzioni           | ~       |            |                                |                   | 180886               |               |            |            |                  |                           |              | 04/10/20     |               |                  | 04/10/2018 09:47:3 |                 |         |
|                                   |         |            | 4 00004                        | Visualizza        | tore docum           | ienti elettr  |            |            |                  |                           |              |              |               |                  |                    |                 |         |
| <ul> <li>Visualizza</li> </ul>    |         |            | 5 00005                        |                   |                      |               | ormen      |            |                  |                           |              |              |               | _                |                    |                 |         |
| 🦯 Firma 👇                         |         |            | 6 00006                        | Tipo documen      | to                   | Fattura_Este  | esa        |            |                  |                           |              |              |               |                  |                    |                 |         |
| 🚀 Invia                           |         |            | 7 00007                        | Foglio di stile p | personalizzato       |               |            |            |                  |                           |              |              |               |                  |                    |                 |         |
| Esporta fatture                   |         |            | 8 00008                        | File da caricar   | e                    | Selezionati n | ° 3 file   |            |                  |                           |              |              |               | Car              | ica                |                 |         |
| Esporta fatture firmate           |         |            | 9 00009                        |                   | -                    | belezionisten | 0.110      |            |                  |                           |              |              |               |                  |                    |                 |         |
|                                   |         | 1          | 0 00010                        | Π                 | _00001.x             | ml 🔛 🎞        |            | _00002.xml | П                | _00003.xml                |              |              |               |                  |                    |                 |         |
|                                   |         | 1          | 1 00011                        | MITTEN            | TE                   |               |            |            |                  | DEST                      | NATARIO      | )            |               |                  |                    |                 |         |
|                                   |         | 1          | 2 00012                        | Identifi          | ·-<br>icativo fiscal | e ai fini IVA | т          |            |                  | Ident                     | tificativo f | fiscale ai t | fini IVA: ITi |                  |                    |                 |         |
|                                   |         | 1          | 3 00013                        | Denom             | ninazione:           | e ar inn ivA  |            |            |                  | Codi                      | ce fiscale:  | iscale al l  | in waaro      |                  |                    |                 |         |
| \                                 |         | 1          | 4 00014                        | Regime            | e fiscale: RF0       | 01 (ordinario | <b>)</b>   |            |                  | Dend                      | minazion     | ne:          |               |                  |                    |                 |         |
|                                   |         | 1          | 5 00015                        | Indirizz          | :0:                  |               |            |            |                  | Indir                     | izzo:        |              |               |                  |                    |                 |         |
|                                   |         | 1          | 6 00016                        | Comur             | ne:                  | Provincia:    |            |            |                  | Com                       | une:         | Provi        | ncia:         |                  |                    |                 |         |
|                                   |         | 1          | 7 00017                        | Cap:              | Nazion               | ie: IT        |            |            | Cap: Nazione: II |                           |              |              |               |                  |                    |                 |         |
|                                   |         | 1          | 8 00018                        | TIPOLOG           | SIA DOCUMEN          | то            | CAUSA      | LE         | ART73            | ART73 NUMERO FATTURA DATA |              |              |               |                  | DDICE DESTINATARIO |                 |         |
|                                   |         | 1          | 9 00019                        | TD01 (fat         | tura)                |               |            |            |                  |                           | 010-18       | 30884        | 03-08-2018    | 000000           | 0                  |                 |         |
|                                   |         | 2          | 00020                          | COD.ARTI          | COLO                 |               | DESCRIZ    | IONE       |                  | QUANTITA                  | PREZZO       | UM           | SC.MAG.       | %IVA             | PREZZO TOTALE      |                 |         |
|                                   |         | 2          | 1 00021                        |                   |                      |               |            |            |                  |                           | UNITAKIO     | '            |               | 22.00            |                    |                 |         |
|                                   |         | 2          | 2 00022                        |                   |                      |               |            |            |                  |                           |              |              |               | 22,00            |                    |                 |         |
|                                   |         | 2          | 3 00023                        |                   |                      |               |            |            |                  |                           |              |              |               | 22,00            |                    |                 |         |
|                                   |         | 2          | 4 00024                        |                   | DATION               |               |            |            | SPESE            | 70                        |              |              |               | TOTALS           | ON URINE C         |                 |         |
|                                   |         | 2          | 5 00025                        |                   | DATI KIE             | PILOGO        |            | 70174      | ACCESSORIE       | 10                        | TALE IMPOS   | SIA          |               | TOTALE IMP       | UNIBILE            |                 |         |
|                                   |         | 2          | 6 00026                        | I (esigibili      | tà immediat          | ta)           |            | 22,00      |                  |                           |              |              |               |                  |                    |                 |         |
|                                   |         | 2          | 27 00027 IMPORTO BOLLO SC.MAG. |                   |                      |               |            |            |                  |                           |              |              |               | TUTALE FA        | TUKA               |                 |         |
|                                   |         | 2          | 8 00028                        |                   |                      |               |            |            |                  |                           | LOK          |              |               |                  |                    |                 |         |
|                                   |         | 2          | 9 00029                        | MO                | DALITÀ PAGAN         | MENTO         |            | IBAN       |                  |                           | ISTITUTO     | 0            | DATA          | SCADENZA         | IMPORTO            |                 |         |
|                                   |         | 3          | 0 00030                        | MP05 Bo           | nifico               |               |            |            |                  |                           |              |              | 03-0          | 08-2018          |                    |                 |         |
|                                   |         | 3          | 1 00031                        | ·                 |                      |               |            |            |                  |                           |              |              |               |                  |                    |                 |         |
|                                   |         | 3          | 2 00032                        |                   |                      |               |            |            |                  |                           |              |              |               |                  |                    |                 |         |
|                                   |         | 3          | 3 00033                        |                   |                      |               |            |            |                  |                           |              |              |               |                  |                    |                 |         |
|                                   |         | 3          | 4 00034                        |                   |                      |               |            |            |                  |                           |              |              |               | _                |                    | 1               |         |

Mediante il pannello funzioni è possibile visualizzare le fatture elettroniche utilizzando il visualizzatore integrato, procedere con la firma delle fatture utilizzando un certificato locale, inviare le fatture elettroniche utilizzando l'intermediario suggerito da Info-Bit oppure esportarle per procedere con l'invio mediante un canale di trasmissione alternativo.

| 🚓 Funzioni 🛛 🔊 🔊 |                         |  |  |  |  |  |  |  |
|------------------|-------------------------|--|--|--|--|--|--|--|
| ©                | Visualizza              |  |  |  |  |  |  |  |
| 1                | Firma                   |  |  |  |  |  |  |  |
| 1                | Invia                   |  |  |  |  |  |  |  |
| Ð                | Esporta fatture         |  |  |  |  |  |  |  |
| Ð                | Esporta fatture firmate |  |  |  |  |  |  |  |

Dopo aver inviato le fatture i documenti passano allo stato "*In caricamento*". Un servizio si occuperà dell'invio delle fatture.

| Fatture elettroniche di vendita 🔛                                                                                                    |   |          |          |              |            |                |                |                  |                |                      |               |           |
|----------------------------------------------------------------------------------------------------|---|----------|----------|--------------|------------|----------------|----------------|------------------|----------------|----------------------|---------------|-----------|
| <b>T</b> Filtri                                                                                                    |   | Teste de |          |              |            |                |                | Dulinei          |                |                      |               |           |
| Data doc. da 01/01/2018 💟                                                                                                    |   | resto da | cercare  |              |            |                |                |                  |                |                      |               |           |
| a 31/12/2018 💟                                                                                                    | п | ascinar  | e un'int | estazione di | colonna qu | i per raggrupp | pare in base a |                  | /              |                      |               |           |
| Num. doc da                                                                                                    |   |          | ID 🔺     | Prog. SDI    | Cod. doc.  | Num. doc.      | Data doc.      | E-fatt creata il | Stato          | Ultimo aggiornamento | Cod. risposta | Messaggio |
| а                                                                                                    | ₽ |          | -        | RBC          | ROC        | ROC            | -              | -                | - 🖌            | -                    | ROC           | R C       |
| Applica filtri                                                                                                    |   | ~        |          | 00001        |            | 180884         | 03/08/2018     |                  | In_caricamento |                      |               |           |
| Contraction of the second second seco | F | ~        | 2        |              |            |                |                |                  |                |                      |               |           |
| 💉 Funzioni 🛛 🔊                                                                                                    |   |          | 3        | 00003        | 010        | 180886         | 20/08/2018     | 04/10/2018 09:47 | Non_Firmata    | 04/10/2018 09:47:39  |               |           |
| Visualizza                                                                                                    |   |          | 4        | 00004        | 010        | 180887         | 28/08/2018     | 04/10/2018 09:47 | Non_Firmata    | 04/10/2018 09:47:39  |               |           |
|                                                                                                    |   |          | 5        | 00005        | 010        | 180888         | 31/08/2018     | 04/10/2018 09:47 | Non_Firmata    | 04/10/2018 09:47:39  |               |           |
| Firma                                                                                                    |   |          | 6        | 00006        | 010        | 180889         | 31/08/2018     | 04/10/2018 09:47 | Non_Firmata    | 04/10/2018 09:47:39  |               |           |
| 💙 Invia 🦰                                                                                                    |   |          | 7        | 00007        | 010        | 180890         | 31/08/2018     | 04/10/2018 09:47 | Non_Firmata    | 04/10/2018 09:47:40  |               |           |
| Esporta fatture                                                                                                    |   |          | 8        | 00008        | 010        | 180891         | 31/08/2018     | 04/10/2018 09:47 | Non_Firmata    | 04/10/2018 09:47:40  |               |           |
| Esporta fatture firmate                                                                                                    |   |          | 9        | 00009        | 010        | 180892         | 31/08/2018     | 04/10/2018 09:47 | Non_Firmata    | 04/10/2018 09:47:41  |               |           |

Private and Confidential - Pagina 8/11
Info-Bit s.r.l.
Via del Fabricone, 17G - 24060 Gorlago (Bergamo) Tel.: +39 035 4251142
Web: <a href="https://www.info-bit.com">www.info-bit.com</a> Mail: <a href="https://info@info-bit.com">info@info-bit.com</a>

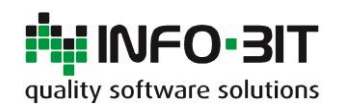

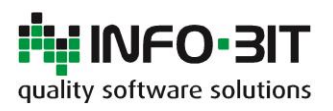

| Rev. | Data       |
|------|------------|
| 0.0  | 12/06/2018 |
| 1.0  | 15/06/2018 |
| 2.0  | 11/07/2018 |
| 3.0  | 29/10/2018 |

Redattore/i Elena Volpi Stefano Lubrina Stefano Lubrina Stefano Lubrina

Descrizione Bozza iniziale Primo rilascio Visualizzatore doc. Ril. con integraz. completa

Poiché il Sistema di Interscambio (SDI) della agenzia delle entrate non lavora in tempo reale la trasmissione avviene in modalità asincrona. Come conseguenza non è possibile ricevere istantaneamente l'esito dell'invio. È possibile monitorare lo stato di avanzamento delle fatture utilizzando la colonna Stato e verificando i messaggi di risposta nelle colonne evidenziate oppure ricevere le notifiche mediante alert manager (opportunamente configurato).

|   | Testo da                                                                          | cercare |           |           |              | C          | erca Pulisci     |                      |                      |               |                                                                           |  |
|---|-----------------------------------------------------------------------------------|---------|-----------|-----------|--------------|------------|------------------|----------------------|----------------------|---------------|---------------------------------------------------------------------------|--|
| т | Trascinare un'intestazione di colonna qui per raggruppare in base a tale colonna. |         |           |           |              |            |                  |                      |                      |               |                                                                           |  |
|   |                                                                                   | ID 🔺    | Prog. SDI | Cod. doc. | Num. doc.    | Data doc.  | E-fatt creata il | Stato                | Ultimo aggiornamento | Cod. risposta | Messaggio                                                                 |  |
| ₽ |                                                                                   | -       | RBC       | R C       | 8 <b>0</b> 0 | -          | =                | =                    | -                    | R C           | n⊡c                                                                       |  |
| ► |                                                                                   | 1       | 00001     | 010       | 180884       | 03/08/2018 | 04/10/2018 09:47 | Consegna_effettuata  | 04/10/2018 10:05:28  | PARC          | Consegna effettuata                                                       |  |
|   |                                                                                   | 2       | 00002     | 010       | 180885       | 20/08/2018 | 04/10/2018 09:47 | Trasmissione_avvenut | 04/10/2018 10:05:29  | PAATE         | Trasmissione avvenuta con recapito alla PEC del destinatario non riuscito |  |

# Fatture elettroniche di acquisto

#### Ricezione delle fatture elettroniche di acquisto

#### Acquisti > Fatture elettroniche di acquisto

Se si utilizza l'intermediario suggerito da Info-Bit è possibile ricevere le fatture di acquisto direttamente nel gestionale utilizzando l'apposito modulo. Utilizzando il pannello funzioni è possibile visualizzare i documenti, marcarli come da leggere oppure esportare il file della fattura ricevuta per l'eventuale importazione in altri sistemi. I documenti non visualizzati vengono mostrati in grassetto.

| Fature elettroniche di vendita 🐹 Fature elettroniche di acquisto 🔀 |   |                                                                                  |                  |             |                |                 |            |                        |           |          |  |
|--------------------------------------------------------------------|---|----------------------------------------------------------------------------------|------------------|-------------|----------------|-----------------|------------|------------------------|-----------|----------|--|
| T Filtri                                                           |   | Teste da sera                                                                    | 270              |             |                | Pulinei         |            |                        |           |          |  |
| Data doc. da 01/01/2018 💟                                          |   | Testo da cero                                                                    | dre              |             |                |                 |            |                        |           |          |  |
| a 31/12/2018 💟                                                     | т | rascinare un'intestazione di colonna qui per raggruppare in base a tale colonna. |                  |             |                |                 |            |                        |           |          |  |
| 🔎 Applica filtri                                                   |   | ID                                                                               | Data ora ricez.  | Partita IVA | Codice fiscale | Ragione sociale | Data doc.  | Tipo doc.              | Num. doc. | Importo  |  |
| -                                                                  | ₽ | -                                                                                | =                | RBC         | RBC            | s C             | -          | R C                    | 88C       | -        |  |
| * <sup>°</sup> Funzioni                                            | Þ | 1                                                                                | 04/10/2018 10:16 | 12345678901 | 12345678901    | BIANCHI SRL     | 04/10/2018 | TD01 - Fattura         | 180123    | 123,0000 |  |
| O Visualizza                                                       |   | 2                                                                                | 04/10/2018 10:25 | 98765432109 | 98765432109    | VERDI SPA       | 08/03/2018 | TD04 - Nota di credito | 180987    | 987,0000 |  |
| Esporta                                                            |   |                                                                                  |                  |             |                |                 |            |                        |           |          |  |
| Segna come da leggere                                              |   |                                                                                  |                  |             |                |                 |            |                        |           |          |  |

#### Visualizzazione delle fatture elettroniche

#### Amministrazione > Utilità > Visualizzatore documenti elettronici

A partire dalla versione di Notyo 1.7.0.8 è disponibile lo strumento Visualizzatore documenti elettronici che consente di visualizzare anche le fatture elettroniche. Dalla versione 1.7.1.28 è stata aggiunta la compatibilità ai file firmati CAdES SHA256 (estensione P7M) utile, ad esempio, per visualizzare le fatture elettroniche ricevute tramite canali diversi dall'intermediario (ad esempio tramite PEC).

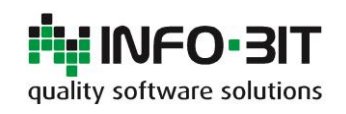

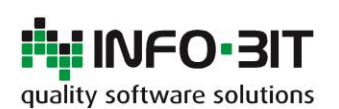

| Rev. | Data       | Redattore/i     | Descrizione                 |
|------|------------|-----------------|-----------------------------|
| 0.0  | 12/06/2018 | Elena Volpi     | Bozza iniziale              |
| 1.0  | 15/06/2018 | Stefano Lubrina | Primo rilascio              |
| 2.0  | 11/07/2018 | Stefano Lubrina | Visualizzatore doc.         |
| 3.0  | 29/10/2018 | Stefano Lubrina | Ril. con integraz. completa |

| Menu                                 | 💀 Visualizzatore docum         | enti elettronici                   |        |
|--------------------------------------|--------------------------------|------------------------------------|--------|
| Trova                                | Tipo documento                 | Usa_foglio_di_stile_personalizzato |        |
| Amministrazione                      | Foglio di stile personalizzato |                                    |        |
| - Scegli azienda                     | File da caricare               | Selezionati 0 file                 | Carica |
| 🗉 🦢 Autorizzazioni                   |                                |                                    |        |
| - 💁 Anagrafica utenti                |                                |                                    |        |
|                                      |                                |                                    |        |
| 💷 🧙 Configurazione                   |                                |                                    |        |
| 🤖 📢 Inizializzazione                 |                                |                                    |        |
| 🖨 🦢 Utilità                          |                                |                                    |        |
| - 📴 Aggiornamento massivo articoli   |                                |                                    |        |
|                                      |                                |                                    |        |
| Ricerca log                          |                                |                                    |        |
| Validatore XML                       |                                |                                    |        |
| Visualizzatore documenti elettronici |                                |                                    |        |
|                                      |                                |                                    |        |
|                                      |                                |                                    |        |
|                                      |                                |                                    |        |
| Contabilità                          |                                |                                    |        |
| A Vendite                            |                                |                                    |        |
| Acquisti                             |                                |                                    |        |
| 🛯 🕌 Magazzino                        |                                |                                    |        |
| 🗉 🐌 Produzione                       |                                |                                    |        |
| 🗉 💡 Qualità                          |                                |                                    |        |
| 🖬 🆢 Ufficio tecnico                  |                                |                                    |        |
| 💷 🕒 Rilevazione presenze             |                                |                                    |        |
| 🖬 😲 Alert manager                    |                                |                                    |        |

Selezionare il tipo di documento desiderato.

| 🔛 Visualizzatore docum         |                                                  |        |
|--------------------------------|--------------------------------------------------|--------|
| Tipo documento                 | Usa_foglio_di_stile_personalizzato               |        |
| Foglio di stile personalizzato | Usa_foglio_di_stile_personalizzato<br>Fattura_PA |        |
| File da caricare               | Fattura_Ordinaria<br>Fattura_Estesa              | Carica |
|                                |                                                  |        |

Selezionare i file da visualizzare utilizzando il pulsante indicato. È possibile selezionare più di un file nella finestra di dialogo: i file saranno visualizzati su più schede

| 💀 Visualizzatore docum         | ienti elettronici |        |
|--------------------------------|-------------------|--------|
| <b>T</b>                       |                   |        |
| lipo documento                 | Fattura_Estesa    |        |
| Foglio di stile personalizzato |                   |        |
| File da caricare               |                   | Carica |
|                                |                   |        |

Al termine della selezione fare clic su *Carica* per caricare i documenti. Lo stile selezionato verrà utilizzato per la visualizzazione.

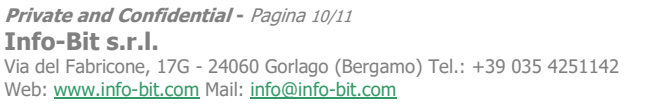

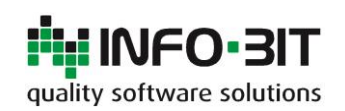

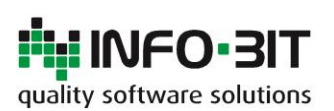

Redattore/i Elena Volpi Stefano Lubrina Stefano Lubrina Stefano Lubrina Descrizione Bozza iniziale Primo rilascio Visualizzatore doc. Ril. con integraz. completa

| Visualizzatore docum                                            | enti elei                                                    | ttronici  |       |          |                |                                                        |                       |                   |        |               |  |
|-----------------------------------------------------------------|--------------------------------------------------------------|-----------|-------|----------|----------------|--------------------------------------------------------|-----------------------|-------------------|--------|---------------|--|
| Tipo documento                                                  | Fattura_Estesa                                               |           |       |          |                |                                                        |                       |                   |        |               |  |
| Foglio di stile personalizzato                                  | ato                                                          |           |       |          |                |                                                        |                       | <b>.</b>          | ]      |               |  |
| File da caricare                                                | Selezionati nº 1 file.                                       |           |       |          |                |                                                        |                       |                   | Car    | ica           |  |
| IT12345678901 00001.xml                                         |                                                              |           |       |          |                |                                                        |                       |                   |        |               |  |
|                                                                 |                                                              |           |       |          |                |                                                        |                       |                   |        |               |  |
| MITTENTE DESTINATARIO                                           |                                                              |           |       |          |                |                                                        |                       |                   |        |               |  |
| Denominazione:                                                  | Identificativo fiscale ai fini IVA:<br>Denominazione:        |           |       |          |                | Identificativo fiscale ai fini IVA:<br>Codice fiscale: |                       |                   |        |               |  |
| Regime fiscale:                                                 |                                                              |           |       |          | Denc           | Denominazione:                                         |                       |                   |        |               |  |
| Indirizzo:<br>Comune:                                           |                                                              | Provincia |       |          | Indiri<br>Com  | zzo:<br>une:                                           | Provin                | tia:              |        |               |  |
| Cap: Nazione                                                    | e:                                                           |           |       |          | Cap:           | Naz                                                    | ione:                 |                   |        |               |  |
| TIPOLOGIA DOCUMENT                                              | ro                                                           | CAUSA     | LE    | ART73    | NUMER          | O FATTURA                                              |                       | DATA              | COD    |               |  |
| TD01 (fattura)                                                  |                                                              |           |       |          |                |                                                        |                       |                   | 000000 | 0             |  |
| COD.ARTICOLO                                                    |                                                              | DESCRIZI  | ONE   |          | QUANTITA       | PREZZO<br>UNITARIO                                     | им                    | SC.MAG.           | %IVA   | PREZZO TOTALE |  |
|                                                                 |                                                              |           |       |          |                |                                                        |                       |                   |        |               |  |
|                                                                 |                                                              |           |       |          |                |                                                        |                       |                   |        |               |  |
|                                                                 |                                                              |           |       |          |                |                                                        |                       |                   |        |               |  |
|                                                                 |                                                              |           |       |          |                |                                                        |                       |                   |        |               |  |
|                                                                 |                                                              |           |       |          |                |                                                        |                       |                   |        |               |  |
|                                                                 |                                                              |           |       |          |                |                                                        |                       |                   |        |               |  |
|                                                                 |                                                              |           |       |          |                |                                                        |                       |                   |        |               |  |
|                                                                 |                                                              |           |       |          |                |                                                        |                       |                   |        |               |  |
|                                                                 |                                                              |           |       |          |                |                                                        |                       |                   |        |               |  |
| DATI RIEP                                                       | DATI RIEPILOGO %IVA SPESE                                    |           |       |          | TOTALE IMPOSTA |                                                        |                       | TOTALE IMPONIBILE |        |               |  |
| I (esigibilità immediata                                        | a)                                                           |           | 22,00 |          |                |                                                        |                       |                   |        |               |  |
| Beni destinati alla rivendita o<br>beni e servizi - QUADRO VF [ | endita ovvero alla produzione di<br>DRO VF DICHIARAZIONE IVA |           |       |          |                |                                                        |                       |                   |        |               |  |
| IMPORTO BOLLO                                                   | LLO SC.MAG.                                                  |           |       |          | VALUTA         |                                                        |                       | TOTALE FATTURA    |        |               |  |
|                                                                 |                                                              |           |       |          |                | EUR                                                    |                       |                   |        |               |  |
| MODALITÀ PAGAM                                                  | IGAMENTO IBAN                                                |           |       | ISTITUTO |                |                                                        | DATA SCADENZA IMPORTO |                   |        |               |  |
|                                                                 |                                                              |           |       |          |                |                                                        |                       |                   |        |               |  |
|                                                                 |                                                              |           |       |          |                |                                                        |                       |                   |        |               |  |
|                                                                 |                                                              |           |       |          |                |                                                        |                       |                   |        |               |  |
|                                                                 |                                                              |           |       |          |                |                                                        |                       |                   |        |               |  |
|                                                                 |                                                              |           |       |          |                |                                                        |                       |                   |        |               |  |

È anche possibile visualizzare documenti elettronici XML utilizzando un foglio di stile personalizzato indicando come *Tipo documento* il tipo *Usa foglio di stile personalizzato* ed il percorso del foglio di stile nell'apposito campo.

| Tipo documento                 | Usa_foglio_di_stile_personalizzato                                               |  |
|--------------------------------|----------------------------------------------------------------------------------|--|
| Foglio di stile personalizzato | C:\Users\Stefano.Lubrina\Downloads\FATTURAZIONE_ELETTRONICA\fatturaPA_v1.2.1.xsl |  |
| File da caricare               | Selezionati nº 1 file.                                                           |  |

Fare clic su Carica per visualizzare i documenti selezionati.

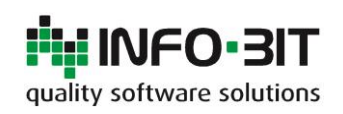